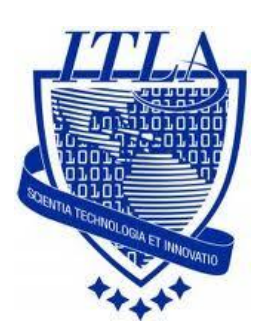

Instituto Tecnológico Las Américas

(ITLA)

Sistemas Operativos 3 (SO3)

Daniel Alejandro Moreno Martínez

Matrícula: 2010-2946

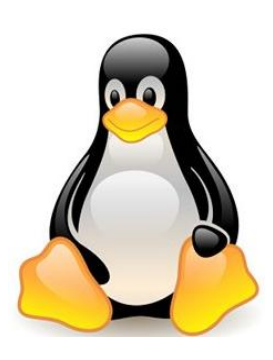

## How to

iii How to: Firewall !!!

## Firewall

Un **cortafuego (firewall en inglés)** es una parte de un sistema o una red que está diseñada para bloquear el acceso no autorizado, permitiendo al mismo tiempo comunicaciones autorizadas.

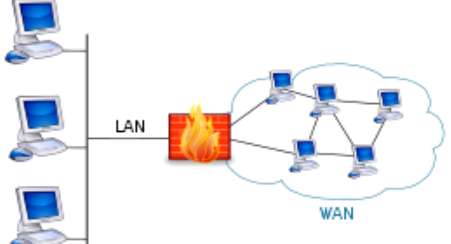

El **firewall** que vamos a instalar en esta práctica será shorewall. **Shorewall** es un software que permite crear más o menos fácilmente un firewall a partir del firewall interno de Linux (**IPTables**). Shorewall viene con casi todas las distribuciones de Linux. **Standard Firewall** 

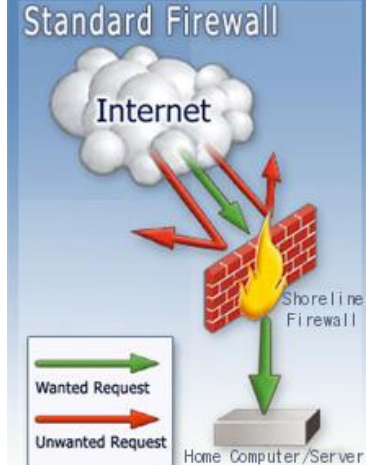

Para esta práctica es necesario que nuestra maquina **tenga dos tarjetas NIC**, en este caso lo hicimos en una máquina virtual. Una con acceso a internet y otra para la red local.

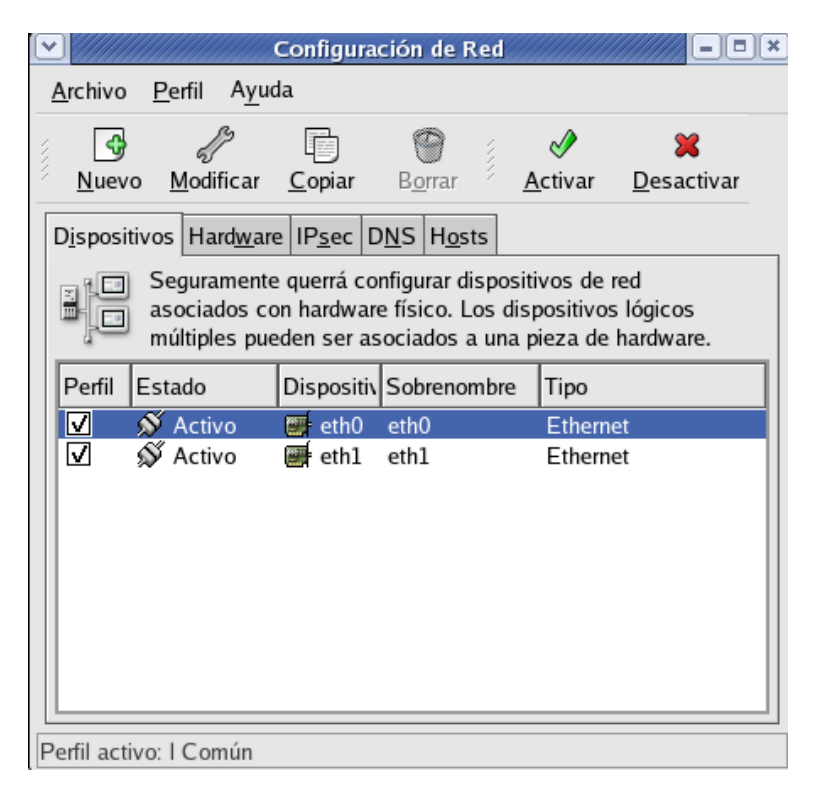

Vamos a descargar **shorewall** desde su página. Para esto podemos usar el siguiente link o seguir los pasos que muestro a continuación.

http://www.shorewall.net/pub/shorewall/CURRENT\_STABLE\_VERSION\_IS\_4. 4/shorewall-4.4.21/

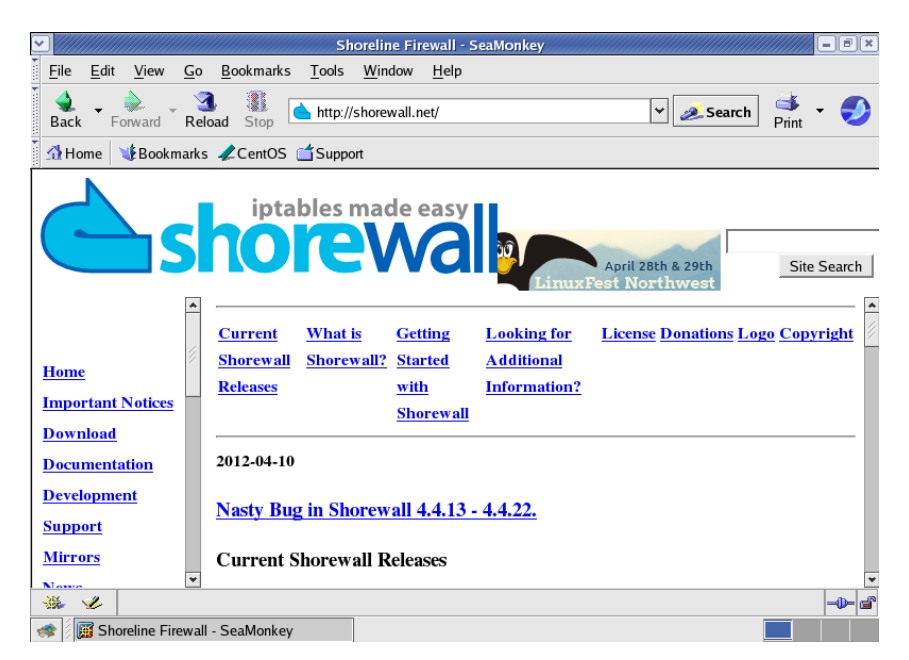

| <u> </u>                               | Ind                                          | ex of /pub/shorewall - Se     | aMonkey          |                   | - = ×                 |
|----------------------------------------|----------------------------------------------|-------------------------------|------------------|-------------------|-----------------------|
| <u>F</u> ile <u>E</u> dit <u>V</u> iew | r <u>G</u> o <u>B</u> ookmarks <u>T</u> ools | s <u>W</u> indow <u>H</u> elp |                  |                   |                       |
| Back Forward                           | Reload Stop                                  | ://shorewall.net/pub/shore    | wall/            | ▼ 🙇 Search 🍏 Prin | , - 🍠                 |
| 🚺 🚮 Home 🛛 🦋 Boo                       | kmarks 🦧 CentOS 🖆 Sup                        | port                          |                  |                   |                       |
|                                        | Name                                         | Last modified                 | Size Description |                   | *                     |
| Parent Directo                         | <u>ory</u>                                   |                               | -                |                   |                       |
| <u>3.4/</u>                            |                                              | 01-Mar-2008 13:57             | -                |                   |                       |
| <u>4.0/</u>                            |                                              | 15-Dec-2008 18:37             | 1 -              |                   |                       |
| <u>4.2/</u>                            |                                              | 05-Sep-2009 13:11             | -                |                   |                       |
| <u> 4.4/</u>                           |                                              | 07-Jan-2012 12:23             | 5 -              |                   |                       |
| <u>4.5/</u>                            |                                              | 10-Apr-2012 07:14             | Presionan        | nos click en esta | narte                 |
|                                        | STABLE_VERSION_IS_                           | 4.5/ 10-Apr-2012 07:14        | ricsionan        | ios chek en esta  | parte.                |
| HEADER.htm                             | <u>nl</u>                                    | 14-Aug-2009 06:32             | 394              |                   |                       |
| contrib/                               |                                              | 23-May-2011 07:49             | ) _              |                   |                       |
| development/                           |                                              | 02-Jan-2012 08:24             | + -              |                   |                       |
| errata/                                |                                              | 21-Aug-2007 13:52             | -                |                   |                       |
| misc/                                  |                                              | 29-Oct-2007 08:41             | -                |                   |                       |
|                                        |                                              | 22 4 85 2002 11:20            |                  |                   |                       |
| 🐝 🥩 http:/                             | /shorewall.net/pub/shorewall/                | CURRENT_STABLE_VE             | RSION_IS_4.5/    |                   | - <b>)</b> - <b>6</b> |

| 😵 Aplicaciones 🛛 Acciones 🥹 🕸                                          |                                                       | 🐼 lun 9 de abr, 00:35 🔇 |
|------------------------------------------------------------------------|-------------------------------------------------------|-------------------------|
| Index of /p                                                            | ub/shorewall/4.4/shorewall-4.4.2 - SeaMonkey          |                         |
| <u>File E</u> dit <u>V</u> iew <u>G</u> o <u>B</u> ookmarks <u>T</u> o | ools <u>W</u> indow <u>H</u> elp                      |                         |
| Back - Forward Reload Stop                                             | ttp://shorewall.net/pub/shorewall/4.4/shorewall 4.4.2 | 🧆 Search 📑 👻 🍠          |
| 🕺 🖞 Home 🛛 😻 Bookmarks 🥒 CentOS 🖆 S                                    | upport                                                |                         |
| errata/                                                                | 02-Oct-2009 07:20 -                                   | <b>▲</b>                |
| known_problems.txt                                                     | 23-Oct-2009 11:50 1.0K                                |                         |
| 2 patch-4.4.2                                                          | 02-Oct-2009 07:20 63K                                 |                         |
| <b>patch-4.4.2.1</b>                                                   | 03-Oct-2009 10:18 4.6K                                |                         |
| Patch-4.4.2.2                                                          | 03-Oct-2009 12:18 5.5K                                | 1                       |
| <b>patch-4.4.2.3</b>                                                   | 17-Oct-2009 09:50 13K                                 |                         |
| <b>patch-4.4.2.4</b>                                                   | 23-Oct-2009 11:50 5.1K                                |                         |
| patch-6-4.4.2                                                          | 02-Oct-2009 07:20 26K                                 |                         |
| patch-6-lite-4.4.2                                                     | 02-Oct-2009 07:20 20K                                 |                         |
| patch-lite-4.4.2                                                       | 02-Oct-2009 07:20 20K                                 |                         |
| releasenotes.txt                                                       | 23-Oct-2009 11:50 41K                                 |                         |
| shorewall-4.4.2-1.noarch.rpm                                           | 03-Oct-2009 10:18 304K                                |                         |
| shorewall-4.4.2-2.noarch.rpm                                           | 03-Oct-2009 12:18 304k Presionamos                    | click on osta narto     |
| shorewall-4.4.2-3.noarch.rpm                                           | 17-Oct-2009 09:50 304k                                | ener en esta parte.     |
|                                                                        | 22 0-+ 2000 11-50 2041                                | ▼                       |
| http://shorewall.net/pub/shorew                                        | all/4.4/shorewall-4.4.2/shorewall-4.4.2-1.noarch.rpm  | <b></b>                 |
| 剩 月 🛗 Index of /pub/shorewall/4.4/shorewal                             | I-4.4.2 - SeaMonkey                                   |                         |

| Opening shorewall-4.4.2-1.noard                                                                                                    | ch.rpm      | /////// ×      |
|----------------------------------------------------------------------------------------------------|-------------|----------------|
| The file "shorewall-4.4.2-1.noarch.rpm" is of type<br>application/x-redhat-package-manager (RPM package), an<br>know how to handle this file type. This file is located at: | d SeaMonkey | does not 😰     |
| http://shorewall.net                                                                                                    |             |                |
| What should SeaMonkey do with this file?                                                                                                    |             |                |
| Open it with the default application (Install Packages)                                                                                                    |             |                |
| O Open it with                                                                                                    |             | <u>C</u> hoose |
| $\bigcirc$ <u>S</u> ave it to disk                                                                                                    |             |                |
| $\Box$ <u>A</u> lways perform this action when handling files of this t                                                                                                    | ype         |                |
| Γ                                                                                                    | ОК          | Cancel         |
|                                                                                                    |             |                |

Hacemos Clic en aceptar para procesar la instalación del paquete que acabamos de descargar.

Luego de que completemos la instalación procedemos a configurar nuestro firewall, nos dirigimos a la línea de comandos. Los archivos de configuración están en: /etc/shorewall.

| roc                                                                                                    | ot@dns:/etc/shorewall | <b>)</b> [X |
|----------------------------------------------------------------------------------------------------|-----------------------|-------------|
| <u>A</u> rchivo <u>E</u> ditar <u>V</u> er <u>T</u> erminal <u>S</u> olap                                                           | as A <u>y</u> uda     |             |
| [Daniel@dns ~]\$ su -<br>Password:<br>[root@dns ~]# cd /etc/shorewall/<br>[root@dns shorewall]#<br>[root@dns shorewall]# gedit shor | rewall.conf           | *           |

Editamos los archivos necesarios: Para que arranque al inicio el demonio.

```
shorewall.conf ×
 (c) 1999,2000,2001,2002,2003,2004,2005,
                                             ٠
    2006,2007,2008 - Tom Eastep (teastep@shorewall.net)
#
±#
 For information about the settings in this file, type "man
shorewall.conf"
#
 Additional information is available at
±#
 http://www.shorewall.net/Documentation.htm#Conf
ENABLED
              STARTUP
STARTUP_ENABLED=No
****************
                  VERBOSITY
******************
VERBOSITY=1
.
                                Ln 18, Col 50
                                         INS
```

Debemos cambiar el parámetro de **STARTUP\_ENABLED=NO** a **YES** para activar nuestro firewall.

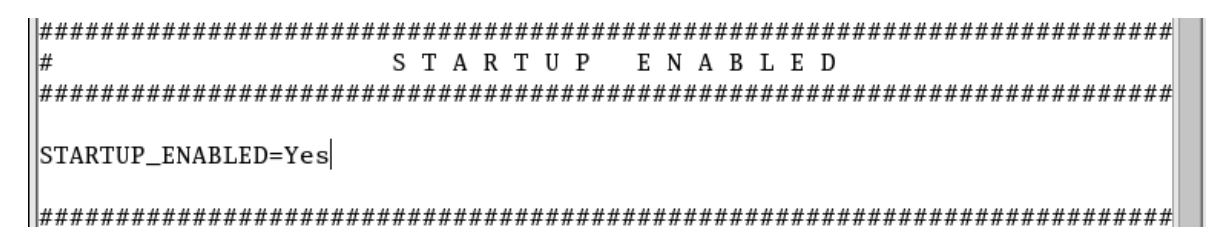

Buscamos la línea CLAMPMSS y cambiamos el valor predeterminado No a Yes.

| 🛅 shorewall.conf* 🗙 | 🗇 shorewall.conf* 🗙 |
|---------------------|---------------------|
| CLAMPMSS=No         | CLAMPMSS=Yes        |

Luego de esto **guardamos los cambios** y salimos. Ahora vamos a agregar las **zonas** que vamos a administrar desde nuestro **servidor firewall.** 

|                 |                |             |                  | root@           | odns:/etc/shorewall |   |
|-----------------|----------------|-------------|------------------|-----------------|---------------------|---|
| <u>A</u> rchivo | <u>E</u> ditar | <u>V</u> er | <u>T</u> erminal | <u>S</u> olapas | A <u>y</u> uda      |   |
| [root@dr        | ns shor        | ewal        | l]# gedit        | zones           |                     | * |

Podemos ver que nos aparecerá el archivo de configuración.

```
zones ×
# Shorewall version 4 - Zones File
#
# For information about this file, type "man shorewall-zones"
# The manpage is also online at
# http://www.shorewall.net/manpages/shorewall-zones.html
#ZONE
      TYPE
                  OPTIONS
                               IN
                                                  OUT
#
                               OPTIONS
                                                  OPTIONS
fw
      firewall
```

Editamos el archivo **zones** en mi caso 3 zonas van a existir: Una de estas zonas es **net** que es la conexión a internet con el tipo **Ipv4**, **loc** que será la conexión local de la red interna con el tipo **Ipv4** y **fw** que es la del **firewall**.

```
zones* ×
#
 Shorewall version 4 - Zones File
#
#
#
 For information about this file, type "man shorewall-zones"
#
# The manpage is also online at
 http://www.shorewall.net/manpages/shorewall-zones.html
#
#ZONE
      TYPE
                   OPTIONS
                                ΤN
                                                    OUT
#
                                OPTIONS
                                                    OPTIONS
fw
      firewall
net
      ipv4
loc
      ipv4
```

**Guardamos y salimos**. Luego editamos el archivo **interfaces** que va a definir a que interfaz pertenece cada **zonas**.

|                                                           | root@dns:/etc/shorewall           |          |
|-----------------------------------------------------------|-----------------------------------|----------|
| <u>A</u> rchivo <u>E</u> ditar <u>V</u> er <u>T</u> ermir | al <u>S</u> olapas A <u>y</u> uda |          |
| [root@dns shorewall]# ge                                  | dit interfaces                    | <u>^</u> |

Nos aparecerá el archivo de configuración.

Hemos configurado 2 **zonas net y loc**, tenemos 2 interfaces Ethernet **etho y eth1**.

La interfaz **etho** será para **net** que es la conexión a **internet** y **eth1** será para **loc** que es la conexión para la **red interna**. También le indicaremos que **detecte el Broadcast** de la red, en caso de alguna de las interfaces necesitara o adquiriera una dirección dinámica por **dhcp** colocamos el parámetro **dhcp en OPTIONS**, en este caso solo lo hicimos en **net** ya que **loc** tiene una **IP estática**.

🛅 interfaces\* 🗙

```
#
# Shorewall version 4 - Interfaces File
# For information about entries in this file, type "man shorewall-
interfaces"
#
# The manpage is also online at
# http://www.shorewall.net/manpages/shorewall-interfaces.html
#ZONE
      INTERFACE
                   BROADCAST
                                OPTIONS
                   detect
loc
      eth0
                   detect
                                dhcp
net
      eth1
```

| ♥ /////         |                |             |                  | root@           | dns:/etc/shorewall |   |
|-----------------|----------------|-------------|------------------|-----------------|--------------------|---|
| <u>A</u> rchivo | <u>E</u> ditar | <u>V</u> er | <u>T</u> erminal | <u>S</u> olapas | A <u>y</u> uda     |   |
| [root@dr        | ns shor        | rewal       | l]# gedit        | t policy        |                    | * |

A continuación vemos el archivo de configuración.

```
policy ×
#
# Shorewall version 4 - Policy File
# For information about entries in this file, type "man shorewall-policy"
# The manpage is also online at
# http://www.shorewall.net/manpages/shorewall-policy.html
#
#SOURCE DEST
            POLICY
                         LOG
                                LIMIT:
                                            CONNLIMIT:
#
                         LEVEL
                                BURST
                                            MASK
```

Vamos a dejar solamente 3, en **source** colocamos la **zona origen** y **dest** la zona destino y en policy debemos colocar si aceptamos, denegamos o rechazamos la conexión, en este caso aceptaremos.

```
policy* ×
#
# Shorewall version 4 - Policy File
# For information about entries in this file, type "man shorewall-policy"
# The manpage is also online at
# http://www.shorewall.net/manpages/shorewall-policy.html
#SOURCE DEST
            POLICY
                         LOG
                                LIMIT:
                                             CONNLIMIT:
#
                         LEVEL
                                BURST
                                             MASK
            ACCEPT
|fw
      net
```

Ahora todo lo que venga desde internet hacia nuestra red local lo vamos a denegar y le colocamos un **log level info.** 

```
policy* ×
#
# Shorewall version 4 - Policy File
#
# For information about entries in this file, type "man shorewall-policy"
#
# The manpage is also online at
# http://www.shorewall.net/manpages/shorewall-policy.html
#SOURCE DEST
             POLICY
                          LOG
                                 LIMIT:
                                              CONNLIMIT:
#
                          LEVEL
                                 BURST
                                              MASK
fw
             ACCEPT
      net
                          info
      all
             DROP
net
```

Ahora todo lo que no hallamos dicho u omitido lo vamos a rechazar.

| Dicy*    | ×        |              |                                         |             |                                         |
|----------|----------|--------------|-----------------------------------------|-------------|-----------------------------------------|
| #        |          |              |                                         |             |                                         |
| # Shore  | wall ver | sion 4 - Pol | licy File                               |             |                                         |
| #        |          |              |                                         |             |                                         |
| # For in | nformati | on about ent | tries in this                           | file, type  | e "man shorewall-policy"                |
| #        |          |              |                                         |             |                                         |
| # The ma | anpage i | s also onlir | ne at                                   |             |                                         |
| # http:/ | //www.sh | orewall.net/ | /manpages/sho                           | rewall-pol: | .cy.html                                |
| #        |          |              |                                         |             |                                         |
| #######  | ######## | ############ | ####################################### | ##########  | *###################################### |
| #SOURCE  | DEST     | POLICY       | LOG                                     | LIMIT:      | CONNLIMIT:                              |
| #        |          |              | LEVEL                                   | BURST       | MASK                                    |
| fw       | net      | ACCEPT       |                                         |             |                                         |
| net      | all      | DROP         | info                                    |             |                                         |
| all      | all      | REJECT       | info                                    |             |                                         |
|          |          |              |                                         |             |                                         |

Guardamos y salimos.

Ahora vamos a editar el **archivo masq**, en este archivo, se define qué interfaz hará el enmascaramiento **o nat**, en **etho** hará el enmascaramiento y **SOURCE** es el origen indicando quien realizara la petición de enmascaramiento, en este caso será **eth1**, pero también podemos colocar una subred o IP específica a la que queremos hacerle el **Nat**, colocamos la IP en source, el protocolo que puede ser **TCP** y el **puerto 25**, solo a esta dirección se le hará **Nat**. Pero en este caso se le hará Nat a todo lo que venga por **eth1 o sea la red local**.

| $\mathbf{\nabla}$ |        |                |             |                  | root@           | dns:/etc/shorewall | - • × |
|-------------------|--------|----------------|-------------|------------------|-----------------|--------------------|-------|
| A                 | rchivo | <u>E</u> ditar | <u>V</u> er | <u>T</u> erminal | <u>S</u> olapas | A <u>y</u> uda     |       |
| [r                | oot@dr | ns shoi        | rewal       | l]# gedit        | t masq          |                    | *     |

Aquí podemos ver el archivo de configuración.

```
🛅 masq 🛛 🗙
```

```
# Shorewall version 4 - Masq file
#
# For information about entries in this file, type "man shorewall-masq"
#
# The manpage is also online at
# http://www.shorewall.net/manpages/shorewall-masq.html
#
#INTERFACE
                   SOURCE
                               ADDRESS
                                            PROTO
                                                  PORT(S)
IPSEC
     MARK
            USER/
#
GROUP
```

Editamos el archivo **masq** para que enmascare la **ip** si es que tenemos un **pool de ips** que brindan servicio externo en nuestro caso.

```
masq* 🗙
#
# Shorewall version 4 - Masq file
#
# For information about entries in this file, type "man shorewall-masq"
#
# The manpage is also online at
# http://www.shorewall.net/manpages/shorewall-masq.html
#
#INTERFACE
                   SOURCE
                                ADDRESS
                                             PROTO
                                                   PORT(S)
IPSEC MARK
            USER/
#
                   eth0
eth1
```

Guardamos y salimos.

Comprobar que no existe ningún error de configuración, con el comando:

Shorewall check.

root@dns:~ Archivo Editar Ver Terminal Solapas Ayuda [root@dns ~]# shorewall check Checking... Checking /etc/shorewall/zones... Checking /etc/shorewall/interfaces... Determining Hosts in Zones... Preprocessing Action Files... Pre-processing /usr/share/shorewall/action.Drop... Pre-processing /usr/share/shorewall/action.Reject... Checking /etc/shorewall/policy... Adding rules for DHCP Checking Kernel Route Filtering... Checking Martian Logging... Checking MAC Filtration -- Phase 1... Checking /etc/shorewall/rules... Generating Transitive Closure of Used-action List... Processing /usr/share/shorewall/action.Reject for chain Reject... Processing /usr/share/shorewall/action.Drop for chain Drop... Checking MAC Filtration -- Phase 2... Applying Policies... Shorewall configuration verified [root@dns ~]#

Luego iniciamos nuestro servidor firewall.

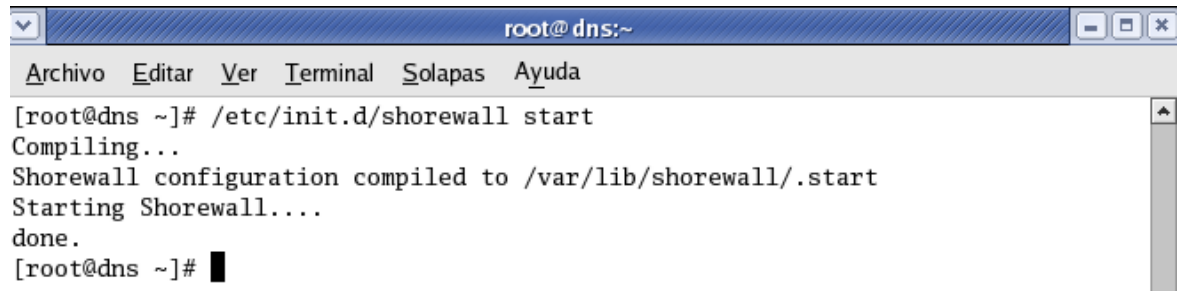

Ya nuestro servidor está funcionando, ahora vamos a probarlo implementando una política que bloque el acceso a internet. Editamos el archivo **policy.** 

|                      |                   |                |                        | root@              | @dns:/etc/shorewall |   |
|----------------------|-------------------|----------------|------------------------|--------------------|---------------------|---|
| <u>A</u> rchivo      | <u>E</u> ditar    | <u>V</u> er    | <u>T</u> erminal       | <u>S</u> olapas    | A <u>y</u> uda      |   |
| [root@dn<br>[root@dn | ıs ~]#<br>ıs shor | cd /e<br>ewal: | etc/shore<br>1]# gedi1 | ewall/<br>t policy | y l                 | * |

```
policy* ×
#
# Shorewall version 4 - Policy File
# For information about entries in this file, type "man shorewall-policy"
# The manpage is also online at
# http://www.shorewall.net/manpages/shorewall-policy.html
#
#SOURCE DEST
              POLICY
                            LOG
                                                 CONNLIMIT:
                                   LIMIT:
                            LEVEL
                                   BURST
                                                 MASK
#
       fw
              ACCEPT
net
fw
       net
              ACCEPT
                              Aquí rechazamos todo tráfico que
loc
       fw
              ACCEPT
all
       loc
              REJECT
                              venga de internet hacia la zona local.
              ACCEPT
loc
       net
```

Luego reiniciamos nuestro firewall para que aplique la política.

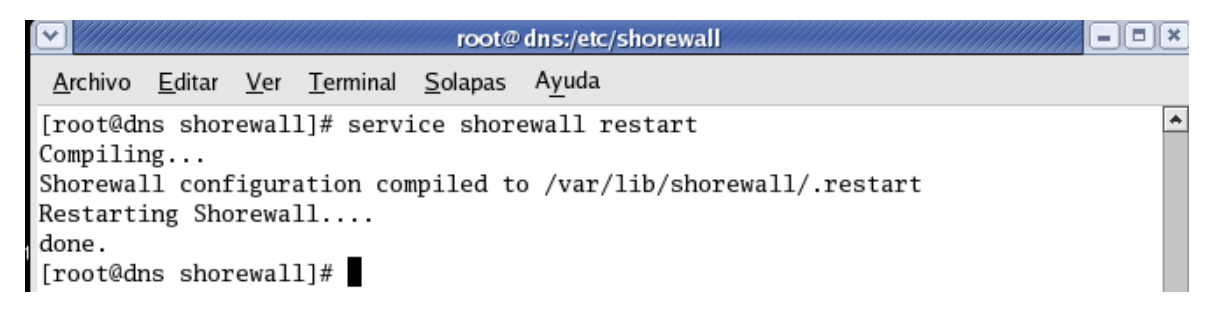

Luego podemos ver que nuestra política fue implementada correctamente. Vemos que no tenemos **conexión a internet.** 

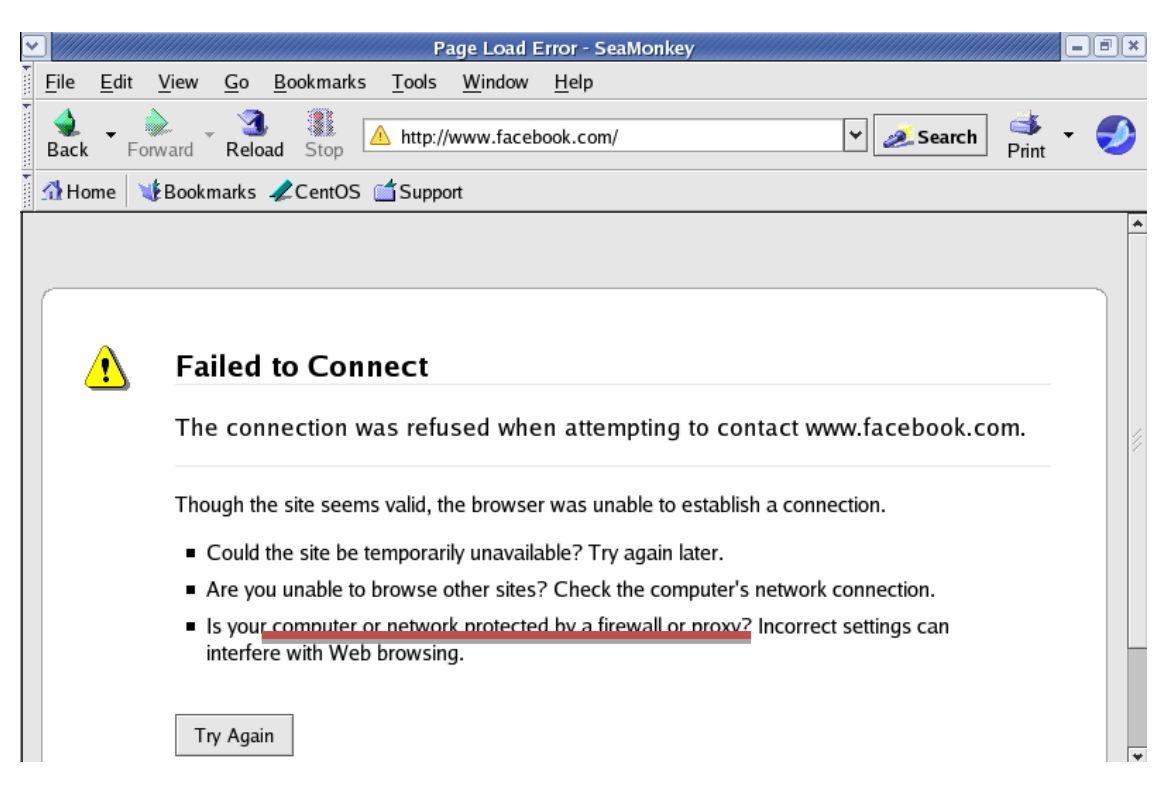

De esta forma hemos terminado de trabajar con lo que es el servidor firewall.

A continuación les dejo **unos link bastante** interesantes donde podrán encontrar mucha información sobre esta práctica y para utilizarlas en una versión más actualizada de CentOS.

 $\underline{http://loquitoslack.blogspot.com/2011/06/instalar-shorewall-en-centos-install.html}$ 

http://www.howtoforge.com/how-to-set-up-shorewall-firewall-on-centos-5.1

http://www.com-sl.org/como-configurar-un-firewall-con-shorewall-en-dosinterfaces-de-red-con-politicas-drop-en-centos-y-debian.html